MARCO DE MEDIÇÃO DE DESEMPENHO DOS TRIBUNAIS DE CONTAS

# Tutorial APRIMORE acesso ao Painel Bl

Ciclo Avaliativo 2024

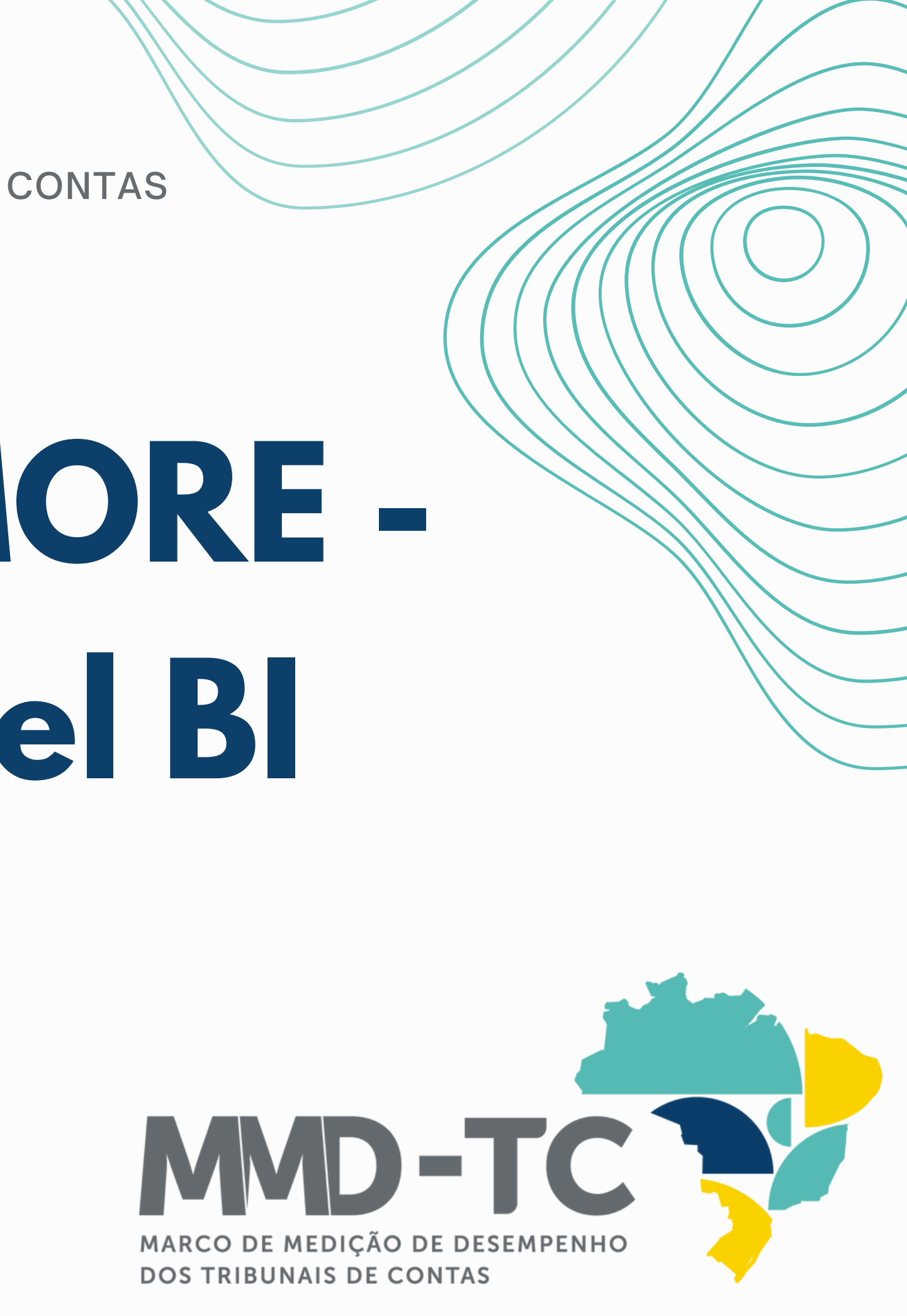

# opinore

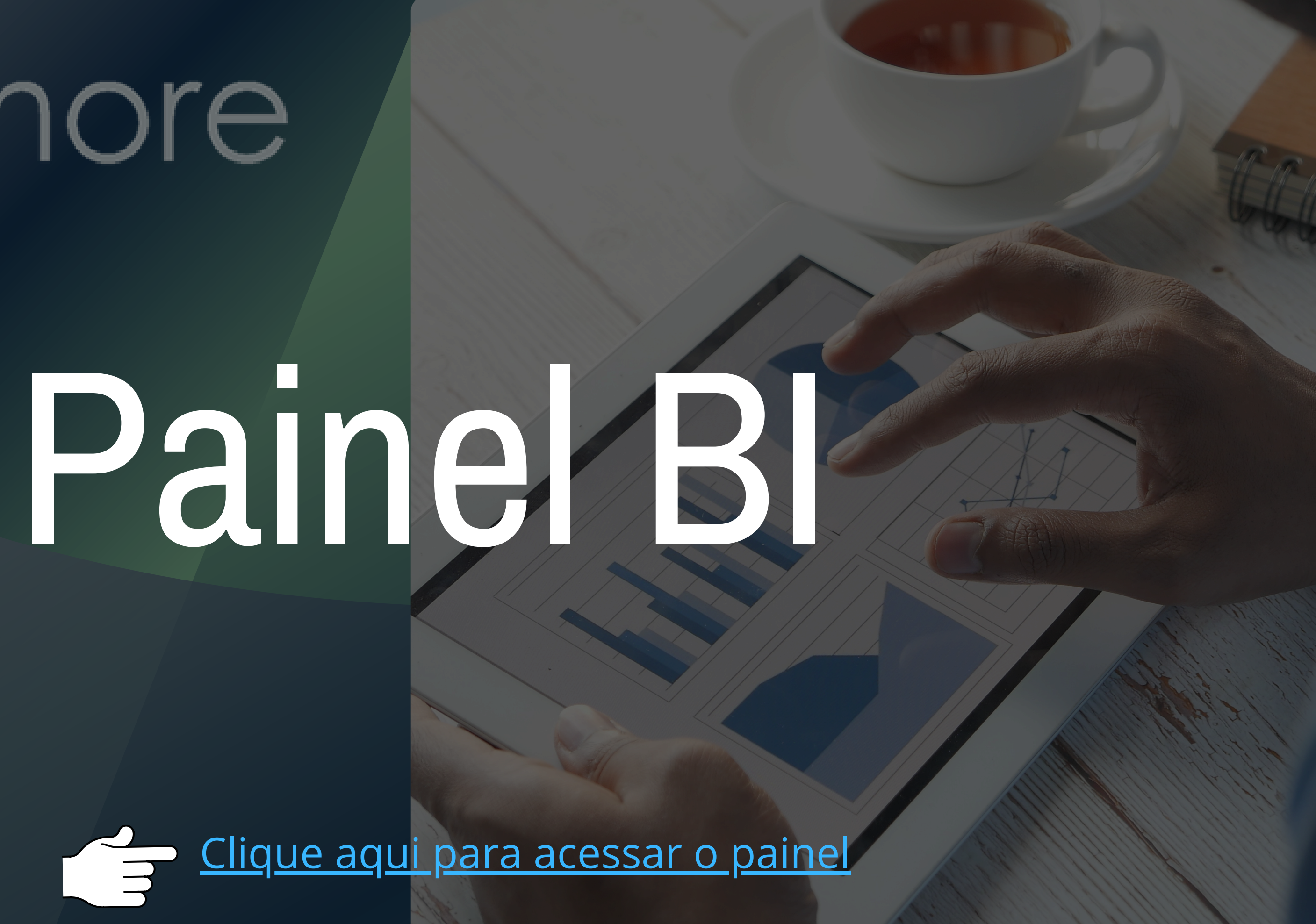

# Você já possui uma conta.

verifique a sua caixa de e-mail.

REMETENTE

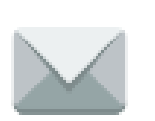

jira@tce.ro.gov.br

Informe nome de usuário e senha

## Fazer login

- http://bi.tcero.tc.br
- Sua conexão a este site não é particular

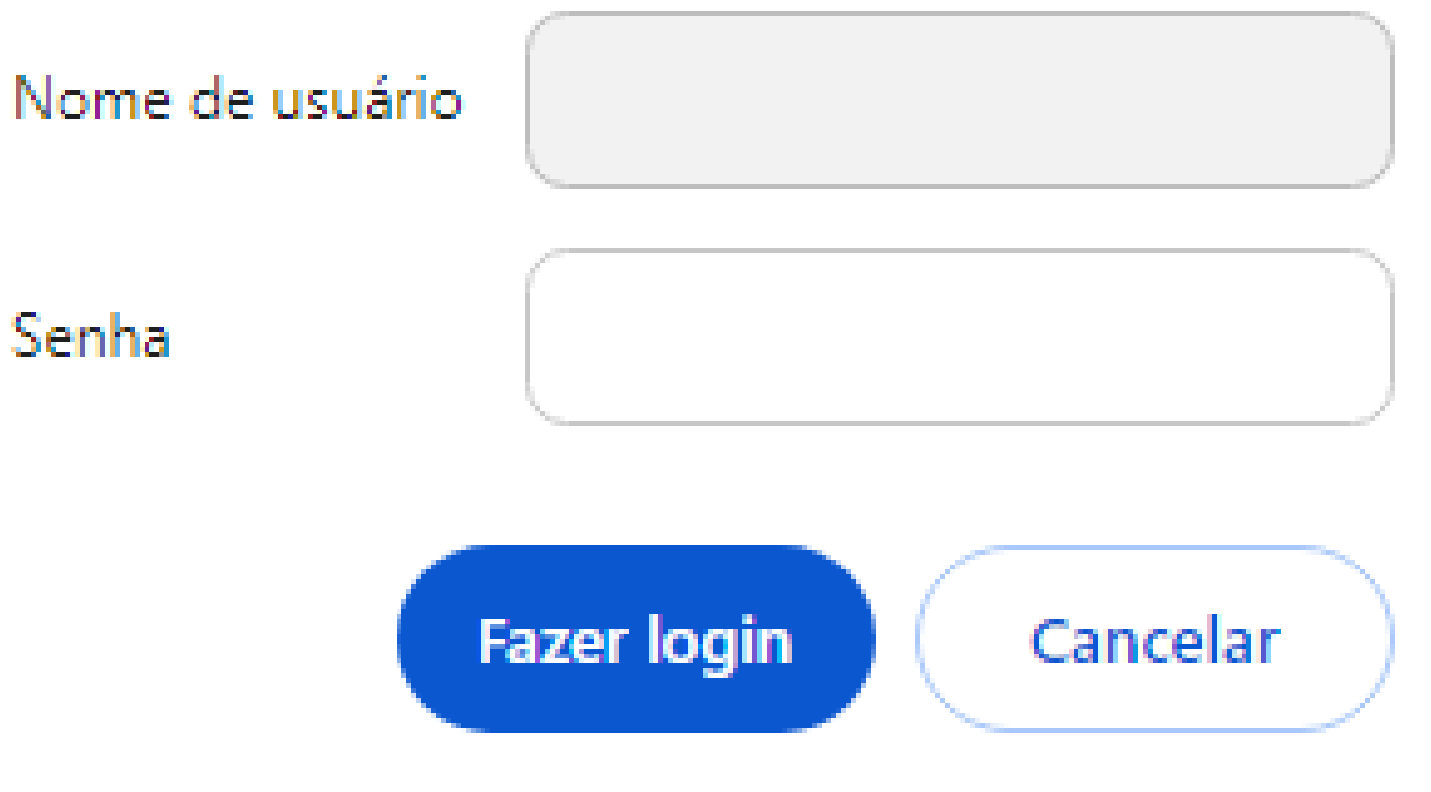

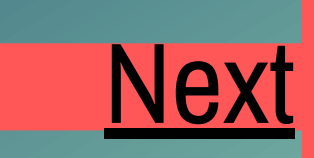

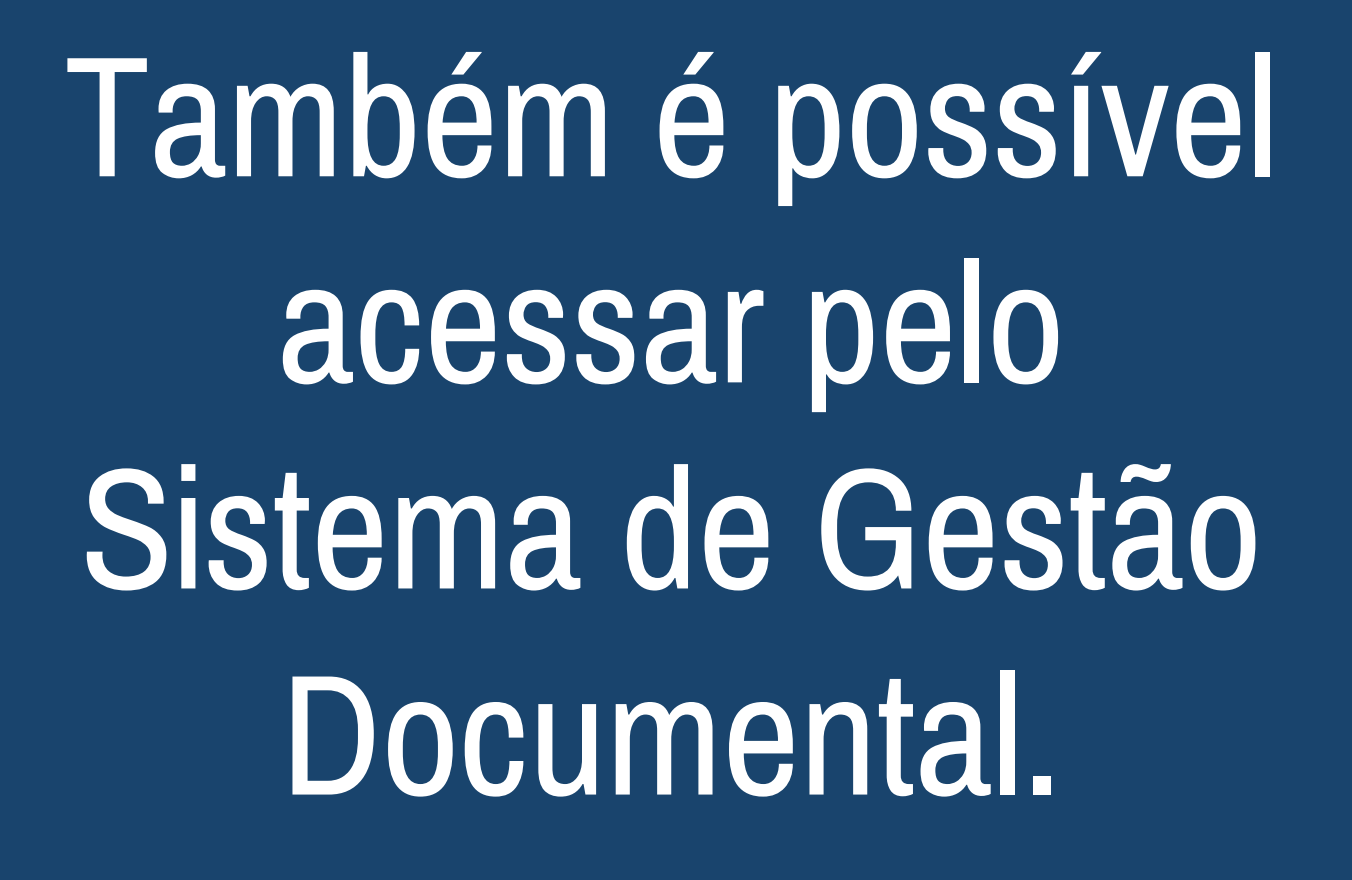

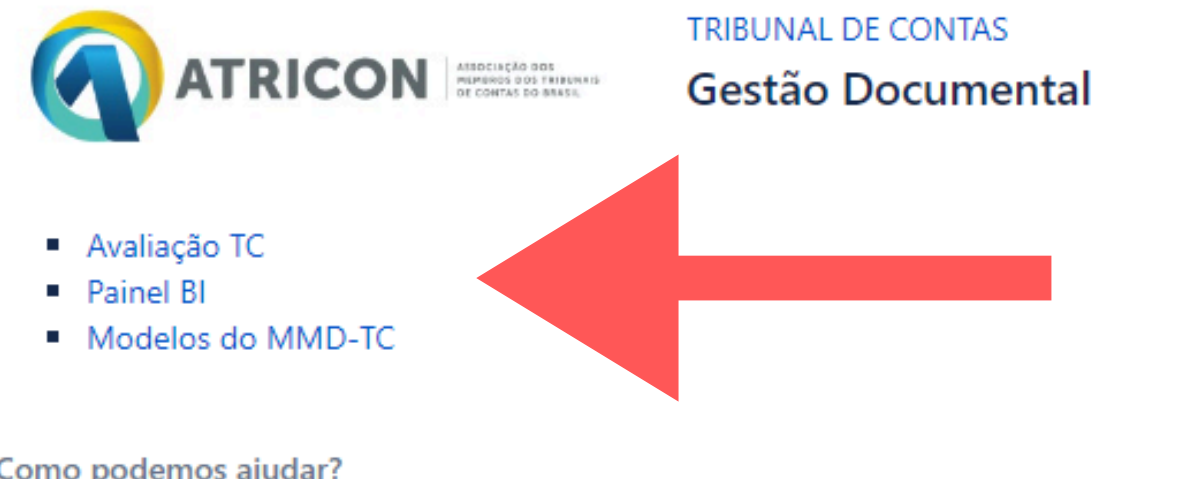

Como podemos ajudar?

Pesquisar

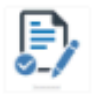

Informações Gerais Preencha o formulário

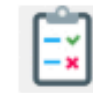

Boas práticas do TC Preencha o formulário

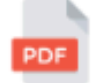

Outros documentos Upload de documentos para envio a ATRICON Q

Desenvolvido por 🛷 Jira Service Management

# Selecione o seu Tribunal

Obs: na página você visualizará apenas o seu TC.

Aprimore - TCDF (2022.1) Aprimore - TCEAC (2022.1) Aprimore - TCEAL (2022.1) Aprimore - TCEAM (2022.1) Aprimore - TCEAP (2022.1) Aprimore - TCEBA (2022.1) Aprimore - TCECE (2022.1) Aprimore - TCEES (2022.1) Aprimore - TCEGO (2022.1) Aprimore - TCEMA (2022.1) Aprimore - TCEMG (2022.1) Aprimore - TCEMS (2022.1) Aprimore - TCEMT (2022.1) Aprimore - TCEPA (2022.1) Aprimore - TCEPB (2022.1)

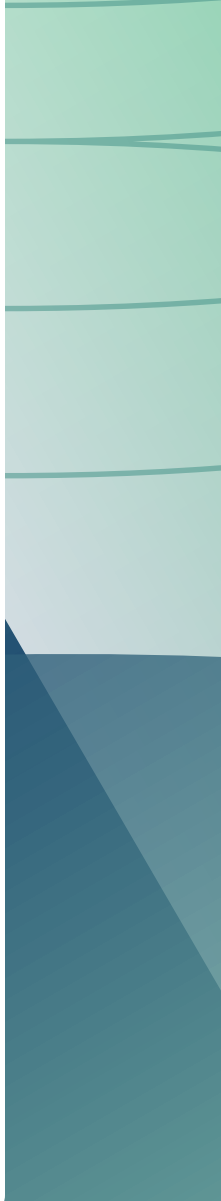

# Ao selecionar você poderá:

- Ver a amostra selecionada para o seu Tribunal;
- Ver o resumo da pontuação, por Comissão e por indicador (QATC);
- Ver o resultado sintético da avaliação;
- Ver a pontuação de todas as dimensões e critérios, por Comissão;
- Ver os indicadores (QATC) enviados para a Comissão de Garantia da Qualidade.

### Seleção da Amostra

### Resumo QATC

Resultado Sintético

Pontuação das dimensões

Indicadores enviados para Comissão de Garantia da Qualidade

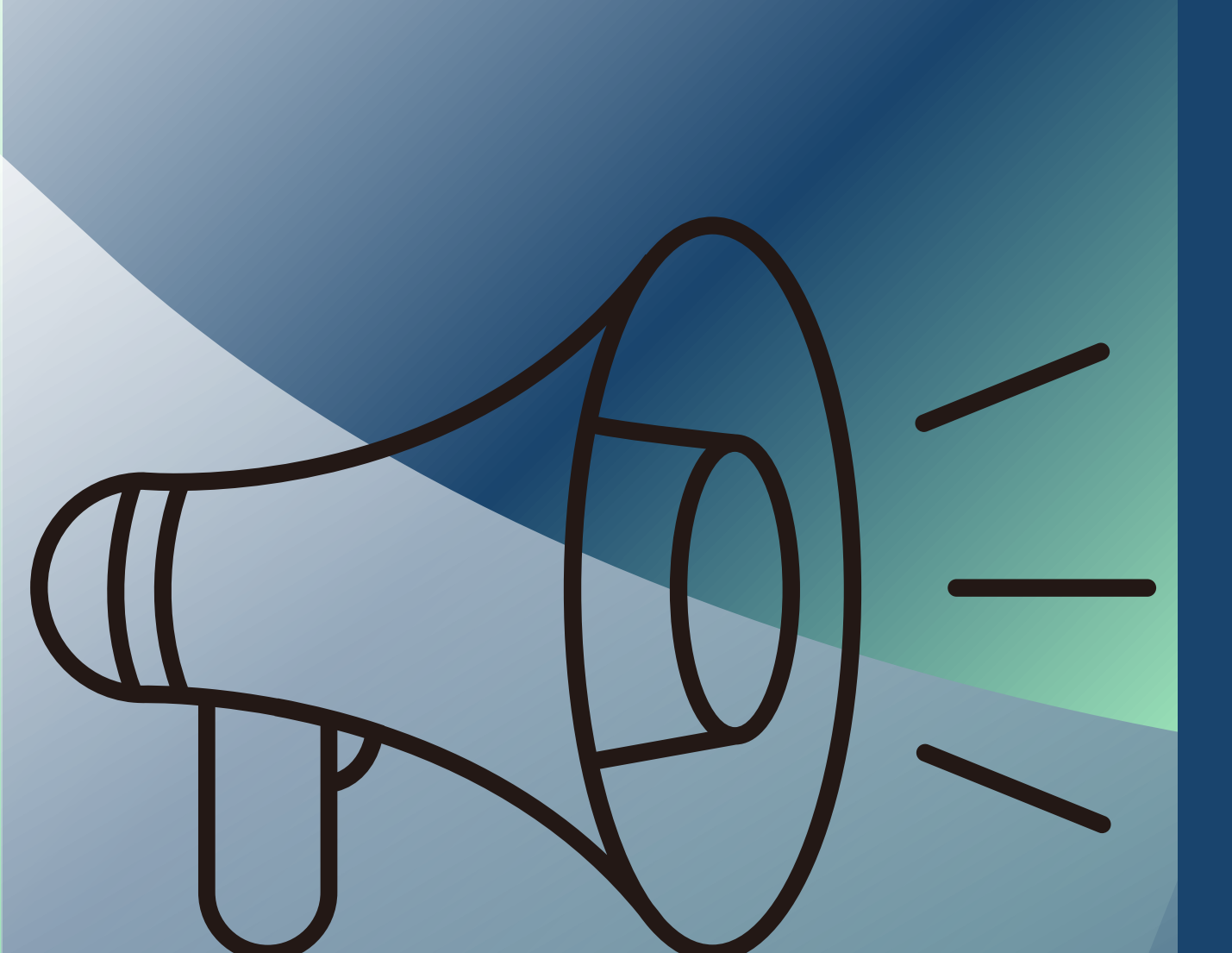

## Atenção...

No canto superior direito de todas as tabelas e gráficos estão disponíveis as opções:

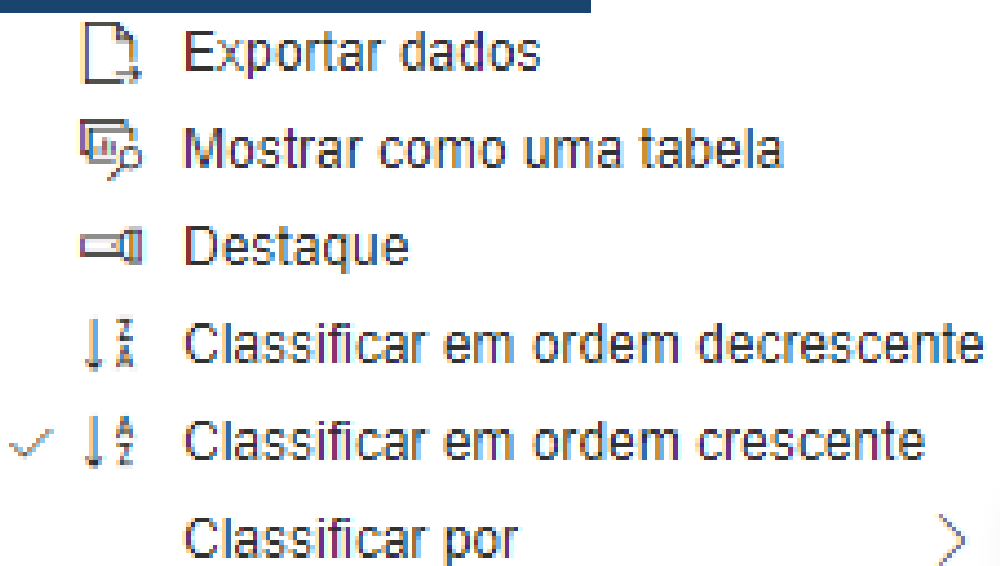

7 63 ...

item

Indicador/Dimensão Avaliação (TC) Controle de Qualidade (TC) Amostra Garantia de Qualidade (ATRICON) Recurso Final

# Seleção da amostra

Aqui estão disponíveis as pontuações por indicador, por dimensão e por Comissão. É possível verificar as amostras elegíveis para a Garantia da Qualidade.

| 6    | primore -                                                 |                   |                                  |           |                                               |       |         |
|------|-----------------------------------------------------------|-------------------|----------------------------------|-----------|-----------------------------------------------|-------|---------|
|      | Seleção da Amostr                                         | а                 |                                  |           |                                               |       |         |
| item | Indicador/Dimensão                                        | Avaliação<br>(TC) | Controle de<br>Qualidade<br>(TC) | Amostra   | Garantia de Recurso<br>Qualidade<br>(ATRICON) | Final | Amostra |
| А    | DOMINIO - A                                               |                   |                                  |           |                                               |       | Sim     |
| 1    | QATC 01 - COMPOSIÇÃO, ORGANIZAÇÃO E FUNCIONAMENTO DOS TCs | 3                 | 3                                | Elegíveis | 3                                             | 3     |         |
| 1.1  | Ministros e Conselheiros                                  | 2                 | 2                                |           | 2                                             | 2     |         |
| 1.2  | Ministros e Conselheiros Substitutos                      | 3                 | 3                                |           | 3                                             | 3     |         |
| 1.3  | Ministério Público de Contas                              | 4                 | 4                                |           | 4                                             | 4     |         |
| В    | DOMINIO - B                                               |                   |                                  |           |                                               |       |         |
| 2    | QATC 02 - LIDERANÇA                                       | 3                 | 3                                | Elegíveis | 3                                             | 3     |         |
| 2.1  | Alta administração                                        | 1                 | 1                                |           | 1                                             | 1     |         |
| 2.2  | Corregedoria                                              | 4                 | 4                                |           | 4                                             | 4     |         |
| 2.3  | Gestão da ética                                           | 4                 | 4                                |           | 4                                             | 4     |         |
| 3    | QATC 03 - ESTRATÉGIA                                      | 3                 | 3                                | Elegíveis | 3                                             | 3     |         |
| 3.1  | Processo de planejamento estratégico                      | 4                 | 4                                |           | 4                                             | 4     |         |
| 3.2  | Execução e monitoramento do plano estratégico             | 3                 | 3                                |           | 3                                             | 3     |         |
| 3.3  | Gestão de Tecnologia da Informação e Comunicação          | 3                 | 3                                |           | 3                                             | 3     |         |
| 4    | QATC 04 - ACCOUNTABILITY                                  | 3                 | 3                                | Elegíveis | 3                                             | 3     |         |
| 4.1  | Transparência                                             | 3                 | 3                                |           | 3                                             | 3     |         |
| 4.2  | Comunicação                                               | 4                 | 4                                |           | 4                                             | 4     |         |
| 4.3  | Ouvidoria                                                 | 4                 | 4                                |           | 4                                             | 4     |         |
|      |                                                           |                   |                                  |           |                                               |       |         |

### As informações sigilosas foram ocultadas.

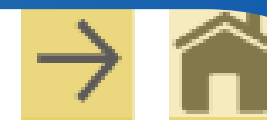

## Resumo do QATC

Gráfico radial com base na pontuação dos indicadores por Comissão

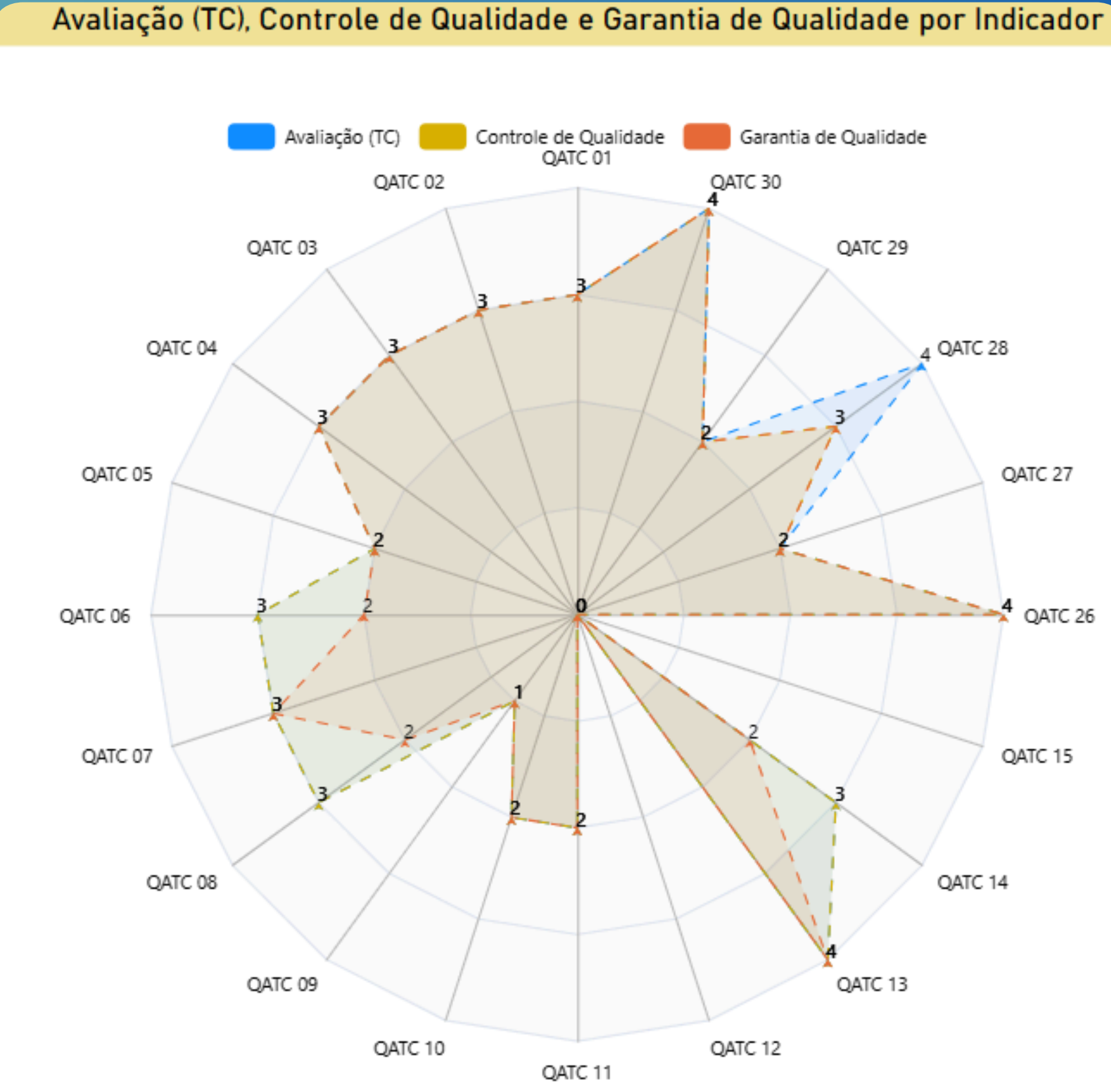

## **Resultado Sintético**

## Nesta página estão disponíveis as pontuações e os percentuais por nível de desempenho e por Comissão.

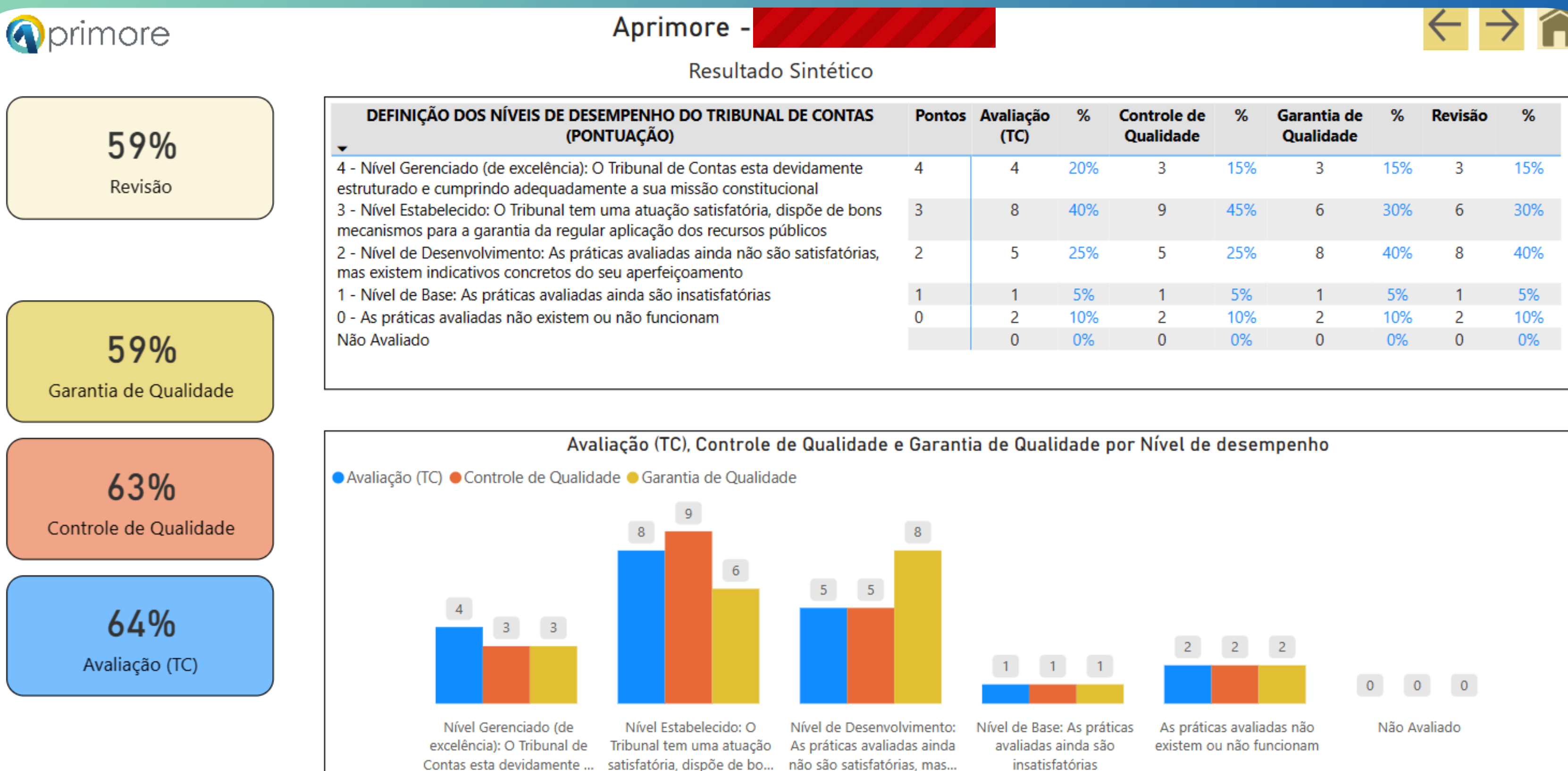

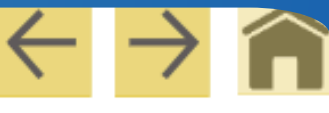

| Avaliação<br>(TC) | %   | Controle de<br>Qualidade | %   | Garantia de<br>Qualidade | %   | Revisão | %   |
|-------------------|-----|--------------------------|-----|--------------------------|-----|---------|-----|
| 4                 | 20% | 3                        | 15% | 3                        | 15% | 3       | 15% |
| 8                 | 40% | 9                        | 45% | 6                        | 30% | 6       | 30% |
| 5                 | 25% | 5                        | 25% | 8                        | 40% | 8       | 40% |
| 1                 | 5%  | 1                        | 5%  | 1                        | 5%  | 1       | 5%  |
| 2                 | 10% | 2                        | 10% | 2                        | 10% | 2       | 10% |
| 0                 | 0%  | 0                        | 0%  | 0                        | 0%  | 0       | 0%  |
|                   |     |                          |     |                          |     |         |     |

## Pontuação das dimensões

O mais detalhado nível de pontuação: por dimensão, por critério e por Comissão

|                                          |                                                            |                                  | Aprim                                           | nore -                                           |                    | (6)    |           |                               |                                              |                                                | •                                     | $\leftarrow \rightarrow \widehat{n}$ |
|------------------------------------------|------------------------------------------------------------|----------------------------------|-------------------------------------------------|--------------------------------------------------|--------------------|--------|-----------|-------------------------------|----------------------------------------------|------------------------------------------------|---------------------------------------|--------------------------------------|
| Pont                                     |                                                            |                                  |                                                 | ntuação                                          | ação das Dimensões |        |           |                               |                                              |                                                |                                       |                                      |
|                                          |                                                            |                                  |                                                 |                                                  |                    |        | Amos      | stras Selecionadas            | Divergent                                    | tes                                            | Со                                    | mentários e Anexos                   |
| Dimensões                                |                                                            |                                  |                                                 |                                                  | 76                 |        | Critérios | ;                             |                                              |                                                |                                       |                                      |
| Item                                     | Dimensão                                                   | Comissão de<br>Avaliação<br>(TC) | Comissão de<br>Controle de<br>Qualidade<br>(TC) | Comissão<br>Garantia d<br>Qualidade<br>(ATRICON) | de Recurso<br>e    |        | Item      | Comissão de<br>Avaliação (TC) | Comissão de<br>Controle de<br>Qualidade (TC) | Comissão<br>Garantia o<br>Qualidad<br>(ATRICON | de Resultado<br>de recurso<br>e<br>J) | do Jira                              |
| 1.1                                      | Ministros e Conselheiros                                   | 2                                | 2                                               | 2                                                |                    |        | 1.1.1.    | Atende                        | Atende                                       | Atende                                         |                                       | TCEMT-504                            |
| 1.2                                      | Ministros e Conselheiros Substitutos                       | 3                                | 3                                               | 3                                                |                    |        | 1.1.2.    | Não atende                    | Não atende                                   | Não atende                                     |                                       | TCEMT-505                            |
| 1.3                                      | Ministério Público de Contas                               | 4                                | 4                                               | 4                                                |                    |        | 1.1.3.    | Não atende                    | Não atende                                   | Não atende                                     |                                       | TCEMT-506                            |
| 2.1                                      | Alta administração                                         | 1                                | 1                                               | 1                                                |                    |        | 1.1.4.    | Atende                        | Atende                                       | Atende                                         |                                       | TCEMT-507                            |
| 2.2                                      | Corregedoria                                               | 4                                | 4                                               | 4                                                |                    |        | 1.2.1.    | Atende                        | Atende                                       | Atende                                         |                                       | TCEMT-508                            |
| 2.3                                      | Gestão da ética                                            | 4                                | 4                                               | 4                                                |                    |        | 1.2.2.    | Atende                        | Atende                                       | Atende                                         |                                       | TCEMT-509                            |
| 3.1                                      | Processo de planejamento estratégico                       | 4                                | 4                                               | 4                                                |                    |        | 1.2.3.    | Atende                        | Atende                                       | Atende                                         |                                       | TCEMT-510                            |
| 3.2                                      | Execução e monitoramento do plano estratégico              | 3                                | 3                                               | 3                                                |                    |        | 1.2.4.    | Não atende                    | Não atende                                   | Não atende                                     |                                       | TCEMT-511                            |
| 3.3                                      | Gestão de Tecnologia da Informação e Comunicação           | 3                                | 3                                               | 3                                                |                    |        | 1.2.5.    | Não atende                    | Não atende                                   | Não atende                                     |                                       | TCEMT-512                            |
| 4.1                                      | Transparência                                              | 3                                | 3                                               | 3                                                |                    |        | 1.2.6.    | Atende                        | Atende                                       | Atende                                         |                                       | TCEMT-513                            |
| 4.2                                      | Comunicação                                                | 4                                | 4                                               | 4                                                |                    |        | 1.3.1.    | Atende                        | Atende                                       | Atende                                         |                                       | TCEMT-514                            |
| 4.3                                      | Ouvidoria                                                  | 4                                | 4                                               | 4                                                |                    |        | 1.3.2.    | Atende                        | Atende                                       | Atende                                         |                                       | TCEMT-515                            |
| 4.4                                      | Controle Interno                                           | 3                                | 3                                               | 3                                                |                    |        | 1.3.3.    | Atende                        | Atende                                       | Atende                                         |                                       | TCEMT-516                            |
| 5.1                                      | Prazos para apreciação (julgamento, emissão de parecer, re | 0                                | 0                                               | 0                                                |                    |        | 424       | A                             | A.L                                          | A.L                                            | _                                     | TOPAT 547                            |
| Regras de pontução Pontuação Indicadores |                                                            |                                  |                                                 |                                                  |                    |        |           |                               |                                              |                                                |                                       |                                      |
| Item                                     | Pontuação Total critérios opr Exceção                      |                                  |                                                 | •                                                | Item               | Comi   | ssão de C | Comissão de Controle          | e Comissão de                                | Garantia de                                    | Resultado                             |                                      |
| 1.1                                      | 0 0 =                                                      |                                  |                                                 | - 1                                              | Indicador          | Avalia | ção (TC)  | de Qualidade (TC)             | Qualidade (                                  | ATRICON)                                       | do recurso                            |                                      |
| 1.1                                      | 1 1 =                                                      |                                  |                                                 |                                                  | 1                  |        | 3         | 3                             | 3                                            |                                                |                                       |                                      |
| 1.1                                      | 2 2 =                                                      |                                  |                                                 |                                                  | 2                  |        | 3         | 3                             | 3                                            |                                                |                                       |                                      |
| 1.1                                      | 3 3 =                                                      |                                  |                                                 |                                                  | 3                  |        | 3         | 3                             | 3                                            |                                                |                                       |                                      |
| 1.1                                      | 4 4 =                                                      |                                  |                                                 |                                                  | 4                  |        | 3         | 3                             | 3                                            |                                                |                                       |                                      |
| 1.2                                      | 0 1 <=                                                     |                                  |                                                 |                                                  | 5                  |        | 2         | 2                             | 2                                            |                                                |                                       | Última atualização                   |
|                                          |                                                            |                                  |                                                 | - 11                                             | 6                  |        | 2         | 2                             | 2                                            |                                                |                                       | 02/03/2023 11:08:23                  |

| -                      |                          | 1/14             |                       |                                           |                                                |                                                      | $\leftarrow$            |                      |  |  |
|------------------------|--------------------------|------------------|-----------------------|-------------------------------------------|------------------------------------------------|------------------------------------------------------|-------------------------|----------------------|--|--|
| io                     | das Di                   | mensõ            | es                    |                                           |                                                |                                                      |                         |                      |  |  |
|                        |                          |                  | Ame                   | stras Selecionadas                        | Divergent                                      | 00                                                   | Come                    | Comentários e Anevos |  |  |
|                        |                          |                  | Amo                   | Stras Selecionadas                        | Divergent                                      | es                                                   | Come                    | ntanos e Anexos      |  |  |
|                        | Y                        | 62               | Critério              | S                                         |                                                |                                                      |                         |                      |  |  |
| ão<br>a c<br>ade<br>DN | de Recu<br>de<br>e<br>I) | urso             | Item                  | Comissão de<br>Avaliação (TC)             | Comissão de<br>Controle de<br>Qualidade (TC)   | Comissão de<br>Garantia de<br>Qualidade<br>(ATRICON) | Resultado do<br>recurso | ) Jira 🎙             |  |  |
|                        |                          |                  | 1.1.1.                | Atende                                    | Atende                                         | Atende                                               |                         | TCEMT-504            |  |  |
|                        |                          |                  | 1.1.2.                | Não atende                                | Não atende                                     | Não atende                                           |                         | TCEMT-505            |  |  |
|                        |                          |                  | 1.1.3.                | Não atende                                | Não atende                                     | Não atende                                           |                         | TCEMT-506            |  |  |
|                        |                          |                  | 1.1.4.                | Atende                                    | Atende                                         | Atende                                               |                         | TCEMT-507            |  |  |
|                        |                          |                  | 1.2.1.                | Atende                                    | Atende                                         | Atende                                               |                         | TCEMT-508            |  |  |
|                        |                          |                  | 1.2.2.                | Atende                                    | Atende                                         | Atende                                               |                         | TCEMT-509            |  |  |
|                        |                          |                  | 1.2.3.                | Atende                                    | Atende                                         | Atende                                               |                         | TCEMT-510            |  |  |
|                        |                          |                  | 1.2.4.                | Não atende                                | Não atende                                     | Não atende                                           |                         | TCEMT-511            |  |  |
|                        |                          |                  | 1.2.5.                | Não atende                                | Não atende                                     | Não atende                                           |                         | TCEMT-512            |  |  |
|                        |                          |                  | 1.2.6.                | Atende                                    | Atende                                         | Atende                                               |                         | TCEMT-513            |  |  |
|                        |                          |                  | 1.3.1.                | Atende                                    | Atende                                         | Atende                                               |                         | TCEMT-514            |  |  |
|                        |                          |                  | 1.3.2.                | Atende                                    | Atende                                         | Atende                                               |                         | TCEMT-515            |  |  |
|                        |                          |                  | 1.3.3.                | Atende                                    | Atende                                         | Atende                                               |                         | TCEMT-516            |  |  |
|                        |                          |                  |                       | A                                         | A A C C C C C C C C C C C C C C C C C C        | A & J                                                |                         | TOPNAT CAR           |  |  |
|                        |                          | ~                |                       |                                           |                                                |                                                      |                         |                      |  |  |
|                        | Pontua                   | çao Indi         | cadores               |                                           |                                                |                                                      |                         |                      |  |  |
|                        | Item<br>Indicado         | Com<br>or Avalia | issão de<br>ação (TC) | Comissão de Controle<br>de Qualidade (TC) | Comissão de Garantia de<br>Qualidade (ATRICON) |                                                      | sultado<br>recurso      |                      |  |  |
|                        | 1                        |                  | 3                     | 3                                         | 3                                              |                                                      |                         |                      |  |  |
|                        | 2                        |                  | 3                     | 3                                         | 3                                              |                                                      |                         |                      |  |  |
|                        | 3                        |                  | 3                     | 3                                         | 3                                              |                                                      |                         |                      |  |  |
|                        | 4                        |                  | 3                     | 3                                         | 3                                              |                                                      |                         |                      |  |  |
|                        | 5                        |                  | 2                     | 2                                         | 2                                              |                                                      | Ú                       | tima atualização     |  |  |
|                        | 6                        |                  | 2                     | 2                                         | 2                                              |                                                      | 02                      | 02/03/2023 11:08:23  |  |  |

Relação dos Indicadores enviados para a Comissão de Garantia da Qualidade

QATC 01 - COMPOSIÇÃO, ORGANIZAÇÃO E FUNCION QATC 04 - ACCOUNTABILITY QATC 06 - GESTÃO DE PESSOAS QATC 08 - PLANEJAMENTO GERAL DE FISCALIZAÇÃO **QATC 10 - AUDITORIA DE CONFORMIDADE** QATC 13 - CONTROLE CONCOMITANTE EXTERNO **QATC 14 - ACOMPANHAMENTO DAS DECISÕES** QATC 26 - SAÚDE QATC 28 - GESTÃO FISCAL E AUXÍLIOS INTERGOVERN QATC 30 - TRANSPARÊNCIA

### Indicadores enviados para Comissão de Garantia da Qualidade

|                | Indicador |
|----------------|-----------|
| AMENTO DOS TCs |           |
|                |           |
|                |           |
| E AUDITORIA    |           |
|                |           |
|                |           |
|                |           |
|                |           |
| AMENTAIS       |           |
|                |           |

# Dúvidas e Esclarecimentos

Canais de atendimento E-mail: <u>mmdtc@atricon.org.br</u> (61) 99610-8649

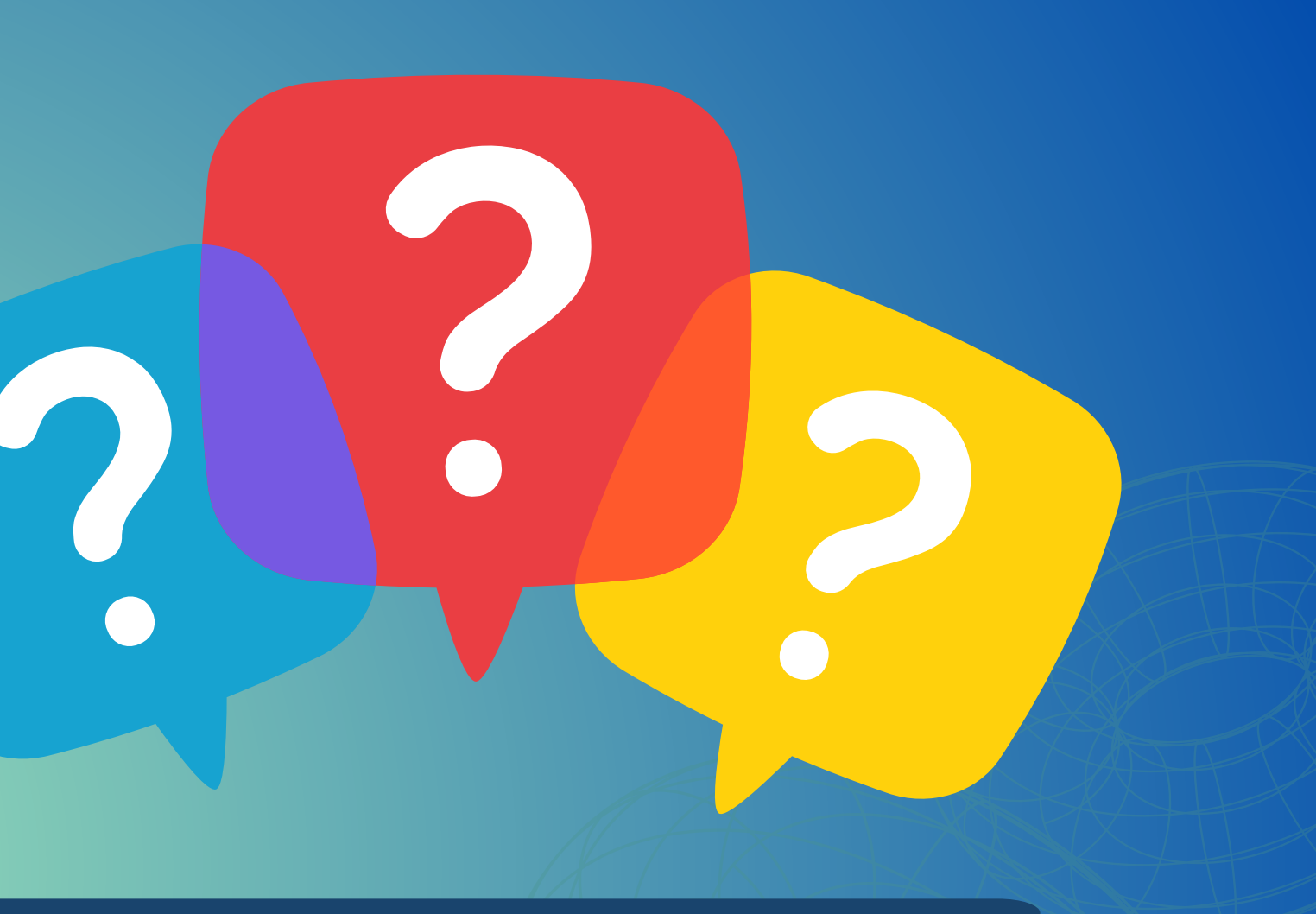

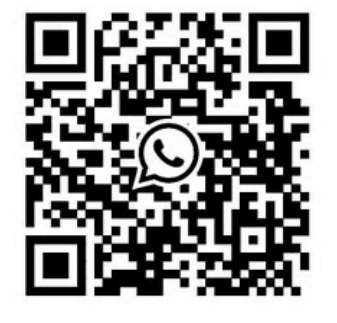